## Eingebettete Schriften in Adobe Acrobat Professional einstellen

Bearbeiten - Grundeinstellungen

| 📥 🗚   | obe Acrobat Profe                | ssional             |                     |                                               |                                 |
|-------|----------------------------------|---------------------|---------------------|-----------------------------------------------|---------------------------------|
| Datei | Bearbeiten Anzeige               | Dokument Kommentare | Formulare Werkzeuge | Erweitert Fenster Hilfe                       |                                 |
| । 🖧   | Rückgängig                       | Strg+Z              | Exportieren +       | 🔒 Schützen 🔹 🥒 Unterschreiben 🔹 📃 Formulare 🔹 | 🌮 Überprüfen und kommentieren 👻 |
|       | Wiederherstellen                 | Umschalt+Strg+Z     | The 80 1921         | (#) (#) 100% •   - +   Suchen                 |                                 |
|       | Ausschneiden                     | Strg+X              | 11 1 1 1            |                                               |                                 |
|       | C Kopieren                       | Strg+C              |                     |                                               |                                 |
|       | Einfügen                         | Strg+V              |                     |                                               |                                 |
|       | Löschen                          |                     |                     |                                               |                                 |
|       | Datei in Zwischenablage kopieren |                     |                     |                                               |                                 |
|       | Alles auswählen                  | Strg+A              |                     |                                               |                                 |
|       | Aus <u>w</u> ahl aufheben        | Umschalt+Strg+A     |                     |                                               |                                 |
|       | Rechtschreibgrüfu                | ng                  | •                   |                                               |                                 |
|       | Suchen                           | Strg+F              |                     |                                               |                                 |
|       | Erweiterte Suche                 | Umschalt+Strg+F     |                     |                                               |                                 |
|       | Suc <u>h</u> ergebnisse          |                     | •                   |                                               |                                 |
|       | Grundeinstellunger               | n Strg+K            |                     |                                               |                                 |
|       |                                  |                     |                     |                                               |                                 |
|       |                                  |                     |                     |                                               |                                 |

In PDF konvertieren – Microsoft Office Word

| ategorien:                                                                                                    | 1 | In PDF konvertieren                                                                                                    |                                                                                                    |
|----------------------------------------------------------------------------------------------------|---|----------------------------------------------------------------------------------------------------|----------------------------------------------------------------------------------------------------|
| Allgemein<br>Dokumente<br>Kommentieren<br>Seitenanzeige<br>Vollbild<br>3D<br>Aus PDF konvertieren<br>Berechtigungen<br>Catalog<br>Ein-/Ausgabehilfe<br>Einheiten und Hilfslinien<br>Farbmanagement                                          |   | Autodesk AutoCAD<br>BMP<br>Compuserve GIF<br>HTML<br>InDesign<br>JDF-Auftragsdefinition<br>JPEG<br>JPEG2000<br>Microsoft Office Excel<br>Microsoft Office PowerPo<br>Microsoft Office Word<br>Microsoft Publisher<br>PCX | Zum Anzeigen oder Bearbeiten der Einstellungen für diesen<br>Dateityp klicken Sie auf "Einstellungen bearbeiten". |
| Formulare<br>Identität<br>In PDF konvertieren<br>International<br>Internet<br>JavaScript<br>Lesen<br>Messen (2D)<br>Messen (2D)<br>Multimedia<br>Multimedia<br>Multimedia-Berechtigungen<br>Neues Dokument<br>Rechtschreibung<br>Sicherheit |   | PNG                                                                                                    | Einstellungen bearbeiten                                                                                          |

## Einstellungen bearbeiten

| Adobe PDF-Einstellungen für unterstützte Dokumente             |  |  |  |  |  |  |
|----------------------------------------------------------------|--|--|--|--|--|--|
| Adobe PDF-Ein <u>s</u> tellungen: Standard Standard Bearbeiten |  |  |  |  |  |  |
| Adobe PDF-Sicherheit: Keine 💽 Bearbeiten                       |  |  |  |  |  |  |
| 🗹 Lesezeichen zur Adobe PDF-Datei hinzufügen                   |  |  |  |  |  |  |
| 🗹 Verknüpfungen zur Adobe PDF-Datei hinzufügen                 |  |  |  |  |  |  |
| Ausgabehilfe und Umfließen aktivieren                          |  |  |  |  |  |  |
| OK Abbrechen                                                   |  |  |  |  |  |  |

## Bearbeiten

| Standard - Adobe PDF-Einstellungen                                              |                                                                                                    |  |  |  |  |  |  |  |
|---------------------------------------------------------------------------------|----------------------------------------------------------------------------------------------------|--|--|--|--|--|--|--|
| Standard<br>Allgemein<br>Bilder<br>Schriften<br>Farbe<br>Erweitert<br>Standards | <ul> <li>Alle Schriften einbetten</li> <li>Untergruppen, wenn benutzte Zeichen kleiner als: 100 %</li> <li>Nur Schriften mit entsprechender Bit-Zahl werden eingebettet</li> <li>Wenn Einbetten fehlschlägt: Warnen und weiter</li> <li>Einbetten</li> <li>Schriftquelle:</li> <li>C:WINDOWSVFonts</li> <li>AgencyFB-Bold</li> <li>Anal-BoldtaliceMT</li> <li>Anial-Boldtalic</li> <li>Anial-Boldtalic</li> <li>Ani</li></ul> |  |  |  |  |  |  |  |
| Alle <u>E</u> instellungen einblenden                                           | Name hinzufügen                                                                                                    |  |  |  |  |  |  |  |
|                                                                                 | Speichern <u>u</u> nter OK Abbrechen <u>H</u> ilfe                                                                                                    |  |  |  |  |  |  |  |

Alle Schriften einbetten markieren. Ggf. Schriften von "Nie einbetten" nach "Immer einbetten" schieben.

Mit "OK" idealerweise unter "Standard" speichen.